| Y                                                                                                    | Investigation Register                                                                                                    |                              |                                           |                       |  |  |  |  |
|----------------------------------------------------------------------------------------------------|----------------------------------------------------------------------------------------------------|------------------------------|-------------------------------------------|-----------------------|--|--|--|--|
| A new entry will appear in the register when the box is ticked in the Incident Reporting register that a "Incident & investigation report is required". Double click on any line or select edit button 🖍<br>Use the <u>Filters, Group</u> and Search box to narrow down the list.  |                                                                                                    |                              |                                           |                       |  |  |  |  |
|                                                                                                    | ome / Registers / Injury & Health Management / Investigation Register                                                                                                    |                              |                                           |                       |  |  |  |  |
|                                                                                                    | B EXCEL B PDF ▼ FILTER                                                                                                    | ×                            |                                           |                       |  |  |  |  |
|                                                                                                    | Incident Register : Date : Description                                                                                                    | Investigated by              | Investigator Sig                          | Officer Sign          |  |  |  |  |
|                                                                                                    | No:38 _ Injury _ Injury Person:Kermit Frog 28/10/2021 Bricks fell on arm                                                                                                    | George Foreman               | $\checkmark$                              |                       |  |  |  |  |
|                                                                                                    | No: 37 _ Environmental Incident 28/10/2021 Paint spilt into the drain                                                                                                    | George Foreman               |                                           |                       |  |  |  |  |
| <ol> <li>Select the staff member who will carry out the investigation.</li> <li>Select the Required Completion Date.</li> <li>The Incident Details will come through from the Incident Reporting register.</li> <li>Click SAVE at any stage to save and close the task.</li> </ol> |                                                                                                    |                              |                                           |                       |  |  |  |  |
| H                                                                                                    | me / Registers / Injury & Health Management / Investigation Register                                                                                                    |                              |                                           | DELETE DBACK          |  |  |  |  |
| Da                                                                                                    | 18/10/2021 1 × 🗄 2 George Foreman - 3                                                                                                    | 5/11/2021                    | ×                                         |                       |  |  |  |  |
|                                                                                                    | Incident Details 4<br>Incident No : Date Report Logged : Date & Time Occurred : Name :<br>38 28/10/2021 28/10/2021 Kermit Frog                                                                  | Location incident occurred   | Incident Result : What H<br>Injury Bricks | Happened :            |  |  |  |  |
| <ol> <li>Click +ADD to add any training requirements to the<br/>investigation. Add as many records as required.</li> </ol>                                                                                                    |                                                                                                    | Add New Item                 | Instructor                                | ×                     |  |  |  |  |
| 7                                                                                                    | Complete the details as required                                                                                                    | Working Safely               | Fred Fish                                 |                       |  |  |  |  |
| 7.                                                                                                    | complete the details as required.                                                                                                    | Training Type                | Name of Trainee                           |                       |  |  |  |  |
| 8.                                                                                                    | Click <mark>SAVE</mark> .                                                                                                    | Short Courses 🔻              | Kermit Frog                               | •                     |  |  |  |  |
| 9.                                                                                                    | Add any further Notes as required.                                                                                                    | Duration (Hours)             | Training ProvidedBy O                     | Third Party O Inhouse |  |  |  |  |
| Or<br>an<br><u>Re</u><br>Pr                                                                                                    | ice training has been completed they can be signed off<br>d documents loaded in<br>gisters/Training Registers/Training Register or in mobile<br>ofile/Certificates & Training/Training Register | Description Date 1/11/2021   | SAVE CANCEL                               | )                     |  |  |  |  |
|                                                                                                    | Training Register Details         Date :       Subject :       Name of Trainee :       Description ::       Training Type ::       Dute :                                                       | uration (Hours) : Signed Off | : Training Provided By :                  | 6 OAD                 |  |  |  |  |
|                                                                                                    | 01/11/2021 Working Safely Kermit Frog Short Courses 0                                                                                                    |                              | No Third Party is Selected                | Fred Fish             |  |  |  |  |

Note 9

Whole team attended training given by external export

| <ol> <li>Click +ADD to create repair tasks for any P&amp;E<br/>items. Add as many records as required.</li> </ol>                                                                                                    |                                              | Add New Item Plant & Equipment Regi                              | jister                             | Plant & Equipment Descri                  | ption                                      |  |
|----------------------------------------------------------------------------------------------------|----------------------------------------------|------------------------------------------------------------------|------------------------------------|-------------------------------------------|--------------------------------------------|--|
| 11. Complete the details as required.                                                                                                    |                                              | AssetNo : AU8956 , S                                             | SerialNo : 🔻                       | Ryobi ONE+ 18V 4.0Ah<br>Repair Date       | Lawn Mower<br>Name of Repairer             |  |
| 12. Click <mark>SAVE</mark> .                                                                                                    |                                              | George Foreman                                                   |                                    |                                           |                                            |  |
| 13. Add any further Notes as required.                                                                                                    |                                              | Fix cover Repairs Required                                       |                                    |                                           |                                            |  |
| Tasks are completed in the mobile app under<br>Registers/P&E Maintenance                                                                                                    |                                              | Remove and replace       Signed Off     12       SAVE     CANCEL |                                    |                                           |                                            |  |
| Plant & Equipment Register Details         Plant & Equipment Register         Plant & Equipment Descrip         Ryobi ONE+ 18V 4.0Ah Lawn Mower - AU8956a         Ryobi ONE+ 18V 4.0Ah Lawn         Note         13         Check more details | tion : Staff<br>vn Mower Georg               | : Repair D<br>Je Foreman                                         | i Name of Re<br>Greenwoods         | pairer : Repa<br>s Garage Remo            | ItO OADD                                   |  |
| <ol> <li>Click +ADD to create repair tasks<br/>required for any assets. Add as many<br/>records as required.</li> </ol>                                                                                                    | Add New Iten<br>Maintenance Ty<br>Test & Tag | n <b>15</b>                                                      | Plant & Equipmer<br>AssetNo : AA12 | nt Register<br>2 , SerialNo : ST5678 , ST | X     Date Added     T ▼ 17/11/2021        |  |
| 15. Complete the details as required.                                                                                                    | Registration/Ser<br>ST5678                   | rial No                                                          | Description<br>STIHL BT 131 F      | Petrol Earth Auger                        |                                            |  |
| 16. Click <mark>SAVE</mark> .                                                                                                    |                                              | Template Type                                                    |                                    |                                           |                                            |  |
| 17. Add any further Notes as required.                                                                                                    | Staff                                        |                                                                  |                                    |                                           |                                            |  |
| Task are completed in the mobile app<br>under <u>Registers/P&amp;E Repair</u>                                                                                                    | License                                      | ·                                                                | Sign Off Location Plant Storage S  | Shed #1                                   | Test & Tag Identification Number<br>VF8956 |  |
|                                                                                                    | Next Test Date<br>01/11/2021                 | Ē                                                                | Test Interval                      | v                                         | Date Tested                                |  |
|                                                                                                    | Test & Tag Note                              | s                                                                | Result                             |                                           |                                            |  |
|                                                                                                    |                                              | 1                                                                | L6 SAVE                            | CANCEL                                    |                                            |  |
| Plant & Equipment Maintenance Register Details                                                                                                    |                                              |                                                                  |                                    |                                           | <b>14</b> • ADD                            |  |
| Plant & Equipment Register : Plant & Equipment Description :                                                                                                    | Supplier                                     |                                                                  | Maintenance Des                    | Cription Next Service Date                |                                            |  |
| Accelera And La Generative Store Stind Di 131 Petroi Edfth AUger                                                                                                    | Kennic Frog                                  |                                                                  |                                    |                                           | 1Date(10300/000                            |  |
| <                                                                                                    |                                              |                                                                  |                                    |                                           | Þ                                          |  |
| Check Safetyminder to make sure regular test & tag setup for this asset.                                                                                                    |                                              |                                                                  |                                    |                                           |                                            |  |
|                                                                                                    |                                              |                                                                  |                                    |                                           | Contd/                                     |  |

| 18. Click +ADD to add any Corrective Actions. Add as many records as required.                                                                                                    | Add New Item                                                    | ×                       |  |  |  |  |  |  |  |
|----------------------------------------------------------------------------------------------------|-----------------------------------------------------------------|-------------------------|--|--|--|--|--|--|--|
| ,                                                                                                    | 30                                                              | ▲<br>▼                  |  |  |  |  |  |  |  |
| 19. Complete the details as required.                                                                                                    | Type Of Action                                                  | Reason                  |  |  |  |  |  |  |  |
|                                                                                                    | Corrective Action Request                                       | ▼ Training ▼            |  |  |  |  |  |  |  |
| 20. Click SAVE.                                                                                                    | Raised By                                                       | Assigned To             |  |  |  |  |  |  |  |
| These can now be completed in                                                                                                    | George Foreman                                                  | ▼ Super Women ▼         |  |  |  |  |  |  |  |
| Registers/Administrative Registers/Corrective                                                                                                    | Date Identified                                                 | Estimated Closure Date  |  |  |  |  |  |  |  |
| Action & Audit Register or in mobile                                                                                                    | 29/10/2021                                                      | 5/11/2021               |  |  |  |  |  |  |  |
| Registers/Corrective Actions/Audit                                                                                                    | Description                                                     |                         |  |  |  |  |  |  |  |
|                                                                                                    | More training required                                          |                         |  |  |  |  |  |  |  |
|                                                                                                    | Proposed Immediate Action (Correction)                          |                         |  |  |  |  |  |  |  |
|                                                                                                    | Discuss in toolbox meeting                                      |                         |  |  |  |  |  |  |  |
|                                                                                                    | <b>20</b> SAVE C                                                | CANCEL                  |  |  |  |  |  |  |  |
|                                                                                                    |                                                                 |                         |  |  |  |  |  |  |  |
| Corrective Action Register                                                                                                    |                                                                 | <b>18</b> • ADD         |  |  |  |  |  |  |  |
| Corrective Action Register : Type Of Action : Rea : Assigned To :                                                                                                    | Estimated Closur : Description : Proposed Immedi                | ate Action (Correction) |  |  |  |  |  |  |  |
| NO:30, More training required 0 3 Super Women                                                                                                    | /Date(1636032600000)/ More training required Discuss in toolbox | r meeting               |  |  |  |  |  |  |  |
|                                                                                                    |                                                                 |                         |  |  |  |  |  |  |  |
| <ul> <li>22. Scroll through and select the items in each section that contributed to the incident.</li> <li>23. When you tick Other – complete the text box.</li> </ul>                                                                                                    |                                                                 |                         |  |  |  |  |  |  |  |
| Safework / Worksafe have been notified 21                                                                                                    | Safework / Worksafe have been notified 21                       |                         |  |  |  |  |  |  |  |
| Design                                                                                                    |                                                                 |                         |  |  |  |  |  |  |  |
| Lighting                                                                                                    | Ventilation                                                     | Noise                   |  |  |  |  |  |  |  |
| Tool Machines 22                                                                                                    | ✓ Manual Handling                                               | Malfunction             |  |  |  |  |  |  |  |
| Safety Clothing                                                                                                    | Equipment Maintenance                                           | 23 Other more stuff     |  |  |  |  |  |  |  |
| Behaviour                                                                                                    |                                                                 |                         |  |  |  |  |  |  |  |
| Fatigue or Stress                                                                                                    | Physical Disability                                             | Culpable Act            |  |  |  |  |  |  |  |
| Skylarking                                                                                                    | ✓ Possible Personal Problems                                    | Inexperience            |  |  |  |  |  |  |  |
| <ul> <li>24. Complete the Investigators Conclusions notes.</li> <li>25. As investigator tick when your report is completed.</li> <li>26. Tick the Officer Signed Off box as required.</li> <li>27. Click +ADD FILE to add any photos or documents - use the action buttons as required.</li> </ul> |                                                                 |                         |  |  |  |  |  |  |  |
| ✓ Investigator Signed Off 25 ✓ Officer Signed Off 26                                                                                                    |                                                                 |                         |  |  |  |  |  |  |  |
| Documents 27 O ADD FILE                                                                                                    |                                                                 |                         |  |  |  |  |  |  |  |
| Last Modified Time Title De                                                                                                    | ascription                                                      | Action                  |  |  |  |  |  |  |  |
| 04/11/2021 09:40 Other Docs                                                                                                    | pictures                                                        |                         |  |  |  |  |  |  |  |
| L                                                                                                    |                                                                 |                         |  |  |  |  |  |  |  |

These can also be compelted in the Mobile App in <u>Registers/Investigation Register</u>

(J

Safetyminder Knowledge Base - Copyright of Trans-Tasman Pty Ltd

Nov-21